## ICBC 📴 工银亚洲

设定/更改投资交易认证模式(需以电子密码器进行):

(一) 手机银行

| 登出         | 我            |               |
|------------|--------------|---------------|
|            |              |               |
|            | 服务与设置        | >             |
| <          | 分享           | >             |
| e.         | 联系我行         | >             |
| ×          | 关于           | >             |
| •          | 查询登录退出记录     | >             |
| *          | 收藏           | >             |
| <i>(i)</i> | 常见问题         | >             |
|            | 当前版本号1.0.2.8 |               |
| ()服务       | 理财 惠生活 消息    | <b>日</b><br>我 |

第一步:打开「我」页签进入「服务与设置」。

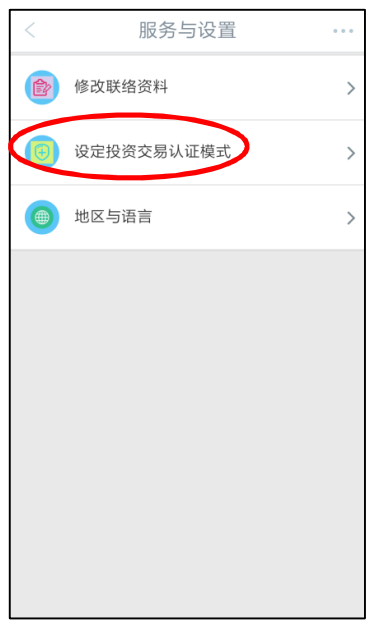

第二步:点击「设定投资交易认证模式」。

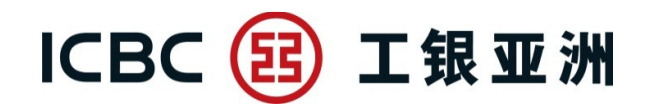

| < 设定投资                                                                                                    | 资交易认                                                                                                    |
|----------------------------------------------------------------------------------------------------|----------------------------------------------------------------------------------------------------|
| ■要要項<br>为加强网上交易的保安,从2018年4月26日<br>或查询证券/基金/集金属交易的它常使用双<br>本行网站的最新公布)。如阁下之前已选择追<br>券交易认证模式,之后进行上述交易时将继<br>行认证;如阁下未有设定安全认证模式,将<br>讯验证码。阁下可随时透过手机很行或个人<br>交易认证模式。请确保已于本行受记有效的<br>邮地址,以收取交易通知。 由2018年3月25日起至2018年4月25日(请错<br>公布)为过渡期,过渡期内如阁下未有设定安<br>选择使用一次性短讯验证码或按"继续交易"<br>全认证模式进行交易或查询。 | 起,于手机银行进行<br>重安全认证(请留意<br>从电子密码器作为证<br>续以电子密码器进<br>自动预设为一次性短<br>网上银行更改投资<br>流动电话号码及电<br>留意本行网站的最新<br>2全认证模式可自行<br>暂时不使用任何安 |
| 请选择于手机银行/个人网上银行的挤<br>式:<br>◎电子密码器<br>◉短讯一次性验证码                                                                                                    | 设资交易认证模                                                                                                    |
| 提交                                                                                                    |                                                                                                    |
|                                                                                                    |                                                                                                    |

第三步:选择使用「短信一次性验证码」或「电子密码器」作为投资交易认证模式。

| < 设定投资交易认证模式                    | < 设定投资交                         |
|---------------------------------|---------------------------------|
| 于手机银行/个人网上银行的投资交易认证模式:<br>电子密码器 | 交易成功                            |
| 请按"工银电子密码器"的"确认"键获取动态密码。为保      | 交易时间 2018-04-17 18:41:57        |
| 证动态密码有效,请尽快完成交易。                | 于手机银行/个人网上银行的投资交易认证模式:<br>电子密码器 |
| 动态密码                            |                                 |
| 请输入                             | 返回                              |
|                                 |                                 |
| 确认                              |                                 |
|                                 |                                 |
|                                 |                                 |
|                                 |                                 |
|                                 |                                 |
|                                 |                                 |
|                                 |                                 |
|                                 |                                 |

第四步:使用「电子密码器」进行验证,以完成设定。

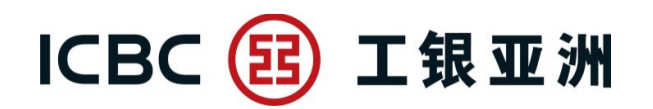

(二) 个人网上银行

| 直版选单                  | 横版选单              |
|-----------------------|-------------------|
| 客户服务 > 账户设定 > 设置投资交易认 | 客户服务 > 设置投资交易认证模式 |
| 证模式                   |                   |
| ▲客户服务                 | 客户服务              |
| 账户设定                  | 提款卡申请             |
| 提款卡申请                 | 表格下载              |
| 表格下载                  | 申请结单              |
| 申请结单                  | 调整交易限额            |
| 调整交易限额                | 设置投资交易认证模式        |
| 设置投资交易认证模式            |                   |
| 每日股票交易额度              |                   |
| 账户应用设定                |                   |
| 取消网上银行                |                   |
|                       |                   |

第一步:在上述选单,点击「设定投资交易认证模式」。

## ICBC 📴 工银亚洲

| <b>岩投资交易认证模式</b>                                                                                                    |                                                                                                    | ☆ 未收藏选单 ① 交易措                                                                                                    |
|----------------------------------------------------------------------------------------------------|----------------------------------------------------------------------------------------------------|----------------------------------------------------------------------------------------------------|
|                                                                                                    | (2)                                                                                                    | (3)                                                                                                    |
| 选择选项                                                                                                    | 选项确认                                                                                                    | 操作成功                                                                                                    |
| 为加强网上交易的保安,从2018<br>需使用双重安全认证(请留意本行]<br>式,之后进行上述交易时将继续以次性短讯验证码。阁下可随时透过<br>有效的流动电话号码及电邮地址,<br>由2018年3月25日起至2018年4月<br>安全认证模式可自行选择使用一次<br>查询。 | 〒4月20日超,于网上银行进行或当<br>网站的最新公布)。如阁下之前已选择<br>人电子密码器进行认证;如阁下未有前<br>过手机银行或个人网上银行更改投资到<br>以收取交易通知。<br>325日(请留意本行网站的最新公布)券<br>性短讯验证码或按"继续交易"暂时7 | <sup>即证劳/ 姜盂/ (债劳/ 贡玉馮父易时必<br/>以电子密码器作为证券交易认证模<br/>设定安全认证模式,将自动默认为一<br/>交易认证模式。请确保已于本行登记<br/>与过渡期,过渡期内如阁下未有设定<br/>F使用任何安全认证模式进行交易或</sup> |
| 交易类别                                                                                                    | 安全认                                                                                                    | 证方式                                                                                                    |
| 投资交易                                                                                                    | 电子密码器                                                                                                    | 短信一次性验证码                                                                                                    |
|                                                                                                    | 提交清除                                                                                                    |                                                                                                    |

第二步:选择使用「短信一次性验证码」或「电子密码器」作为投资交易认证模式。

## ICBC 📴 工银亚洲

| 设置投资交易认证模式                                                                                                    |                                                                                                    | ☆ 未收藏选单 () 交易提示                                                      |
|----------------------------------------------------------------------------------------------------|----------------------------------------------------------------------------------------------------|----------------------------------------------------------------------|
| 1                                                                                                    | <b>2</b><br>选项确认                                                                                     | 3<br>操作成功                                                            |
| 选择信息                                                                                                    |                                                                                                    |                                                                      |
| 交易类别                                                                                                    | 安全认证方式                                                                                               |                                                                      |
| 投资交易                                                                                                    | 电子密码器                                                                                                |                                                                      |
| 请按"工银电子密码器"                                                                                                    | 的"确认"键获取动态密码。为保证动态密码                                                                                 | 有效,请尽快完成交易。                                                          |
| 请输入                                                                                                    | \您密码器上显示的密码:                                                                                         | •                                                                    |
|                                                                                                    | 确认 返回                                                                                                |                                                                      |
|                                                                                                    |                                                                                                    |                                                                      |
| 设置投资交易认证模式                                                                                                    |                                                                                                    | ☆ 未收藏选单 ① 交易提示                                                       |
| 设置投资交易认证模式                                                                                                    | 2<br>选项确认                                                                                            | <ul> <li>☆ 未收藏选单</li> <li>① 交易提示</li> <li>3</li> <li>操作成功</li> </ul> |
| <u>设置投资交易认证模式</u><br><u>1</u><br>选择选项                                                                                                    | 2<br>选项确认<br><b>操作成功!</b><br>您已成功设置投资交易认证模式。<br>参考编号:0173535<br>交易时间:2018-04-18 17:35:35             | <ul> <li></li></ul>                                                  |
| ひまたします。 ひまたします。 ひまたします ひまたします。 ひまたします ひまたします ひまたしす | 2<br>选项确认<br>操作成功!<br>您已成功设置投资交易认证模式。<br>参考编号:0173535<br>交易时间:2018-04-18 17:35:35<br>安全认证方式          | <ul> <li>▶ 未收藏选单</li> <li>● 交易提示</li> <li>● 交易提示</li> </ul>          |
| ひとろうくいいで使えて             していたいです。             ひとういうから、             ひとういうから、             ひとり、             ひとののでのかられていたいできまできます。             ひとののでのでのかられていたいできままままできます。             ひとり、            ひとののでのかられていたいできまままできままます。             ひとり、            ひとり、             ひとり、             ひとり、             ひとり、             ひとり、             ひとり、             ひとり、             ひとり、             ひとり、             ひとり、             ひとり、             ひとり、             ひとり、             ひとり、             ひとり、             ひとり、            ひとり、             ひとり、             ひとり、             ひとり、            ひとり、            ひとり、             ひとり、             ひとり、             ひとり、            ひとり、            ひとり、             ひとり、             ひとり、             ひとり、             ひとり、            ひとり、             ひとり、             ひとり、             ひとり、            ひとり、            ひとり、             ひとり、             ひとり、             ひとり、            ひとり、            ひとり、            ひとり、             ひとり、             ひとり、             ひとり、             ひとり、            ひとり、             ひとり、             ひとり、            ひとり、                                                       | 2<br>选项确认<br>操作成功!<br>您已成功设置投资交易认证模式。<br>参考编号:0173535<br>交易时间:2018-04-18 17:35:35<br>安全认证方式<br>电子密码器 | <ul> <li></li></ul>                                                  |

第三步:使用「电子密码器」进行验证,以完成设定。